## How To Set Up The 2025 Certified Training

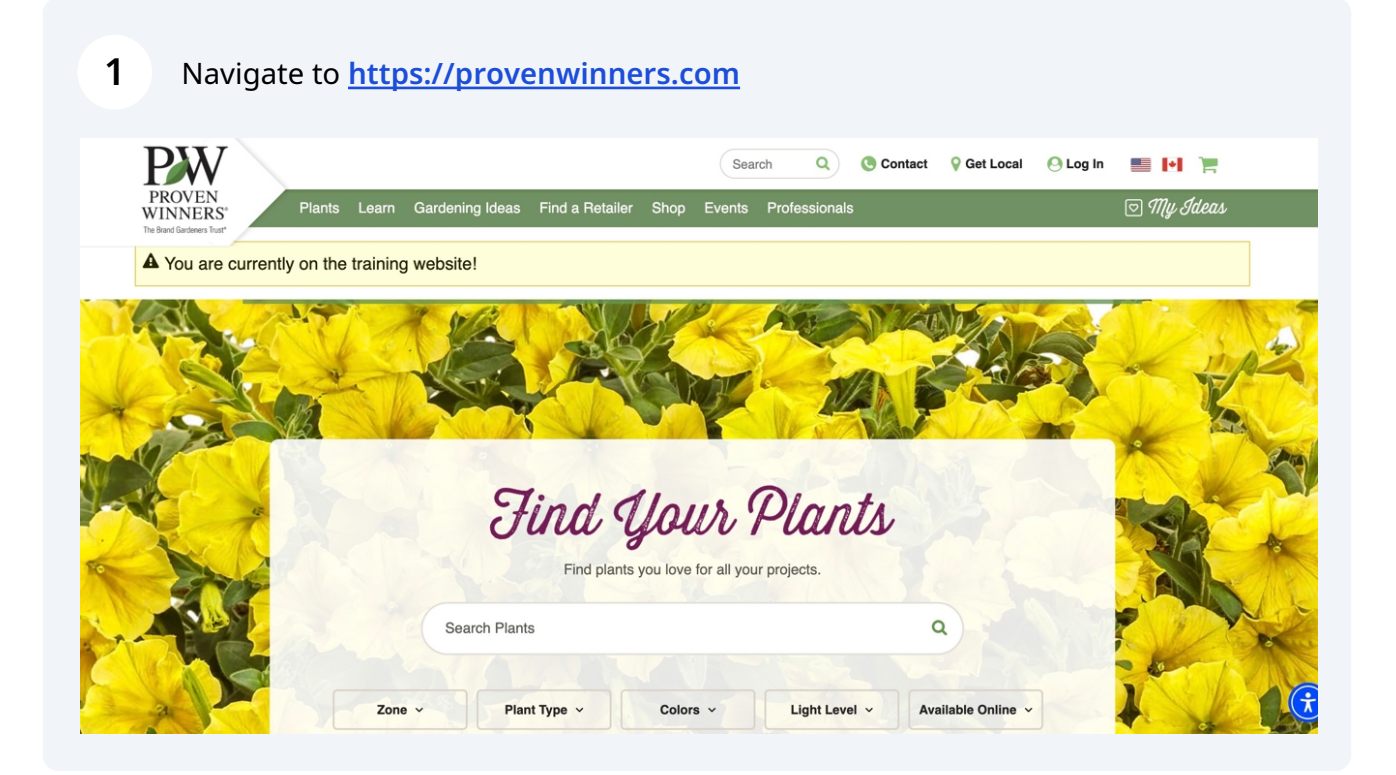

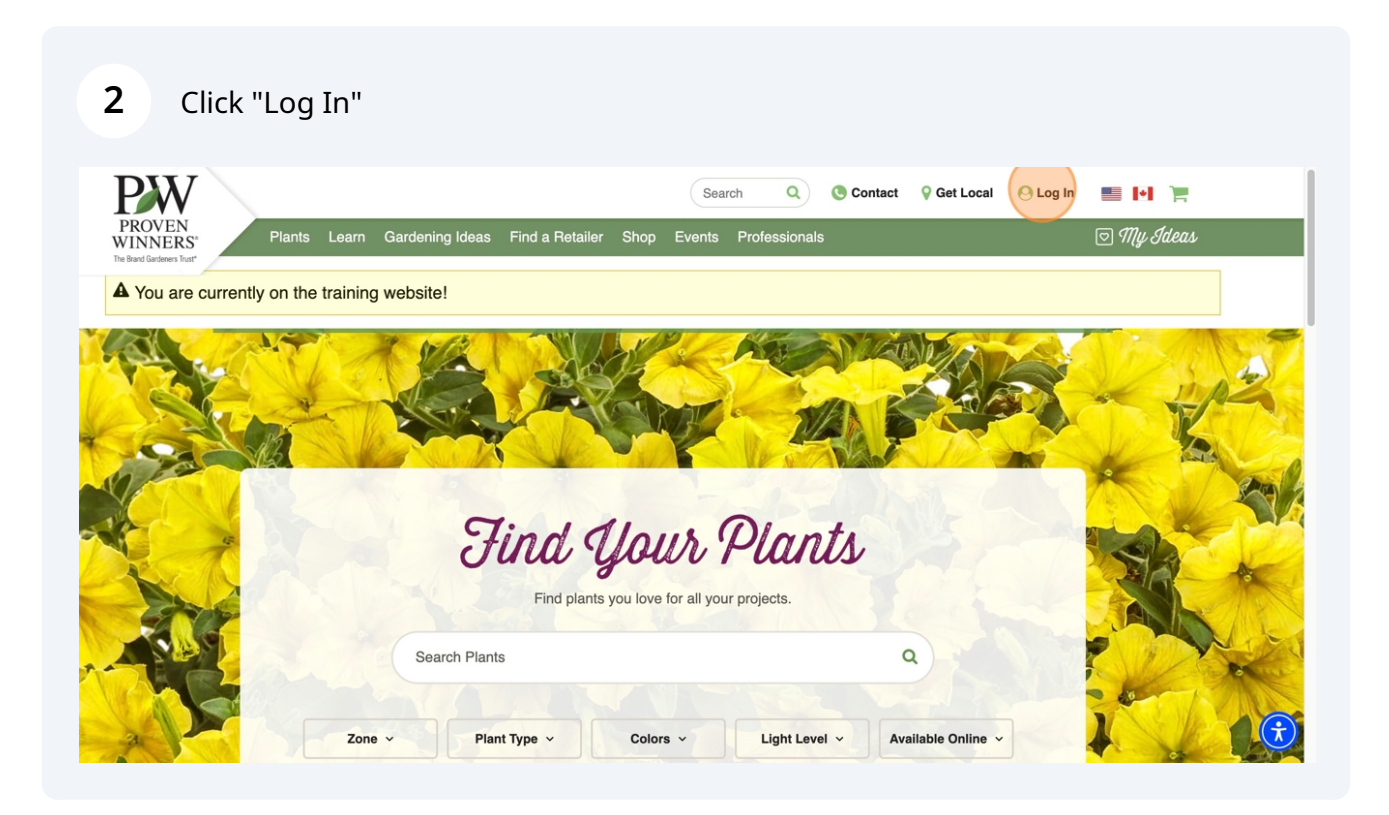

Scribe

## **3** Enter your username and password.

| PW                                 |                                     | Search        | Q Conta      | ct 💡 Get Local 🛛 🙋 | Log In 📑 🙌 |
|------------------------------------|-------------------------------------|---------------|--------------|--------------------|------------|
| PROVEN<br>VINNERS* Plants Le       | arn Gardening Ideas Find a Retailer | Shop Events P | rofessionals |                    | 🖸 My Ia    |
| Home > User accord                 | unt                                 |               |              |                    |            |
| User account                       |                                     |               |              |                    |            |
| Create new account Log             | in Request password reset           |               |              |                    |            |
| A You are currently on             | the training website!               |               |              |                    |            |
| Username or Email Address          | e or email address.                 |               |              |                    |            |
| Password: *                        |                                     |               |              |                    |            |
| Enter the password that accompanie | es your username.                   |               |              |                    |            |
| LOG IN or reset your pass          | word                                |               |              |                    |            |
|                                    |                                     |               |              |                    |            |

4

If you forgot your password, please click the "reset your password" link.

| 11111111111            | Plants Learn             | Gardening Ideas | Find a Retailer | Shop Ev | ents Profes | sionals |  | ⊡ My <u>I</u> d |
|------------------------|--------------------------|-----------------|-----------------|---------|-------------|---------|--|-----------------|
| Brand Gardeners Trust* | Home > User account      |                 |                 |         |             |         |  |                 |
| User a                 | account                  |                 |                 |         |             |         |  |                 |
| Create ne              | w account Log in         | Request passwo  | rd reset        |         |             |         |  |                 |
| Username               | or Email Address: *      |                 |                 |         |             |         |  |                 |
| Enter your Pro         | ven Winners username or  | email address.  |                 |         |             |         |  |                 |
| Password:              | *                        |                 |                 |         |             |         |  |                 |
|                        |                          |                 |                 |         |             |         |  |                 |
|                        | word that accompanies yo | ur username.    |                 |         |             |         |  |                 |

After you are logged in, go to the drop-down menu below your name on the top right of the screen.

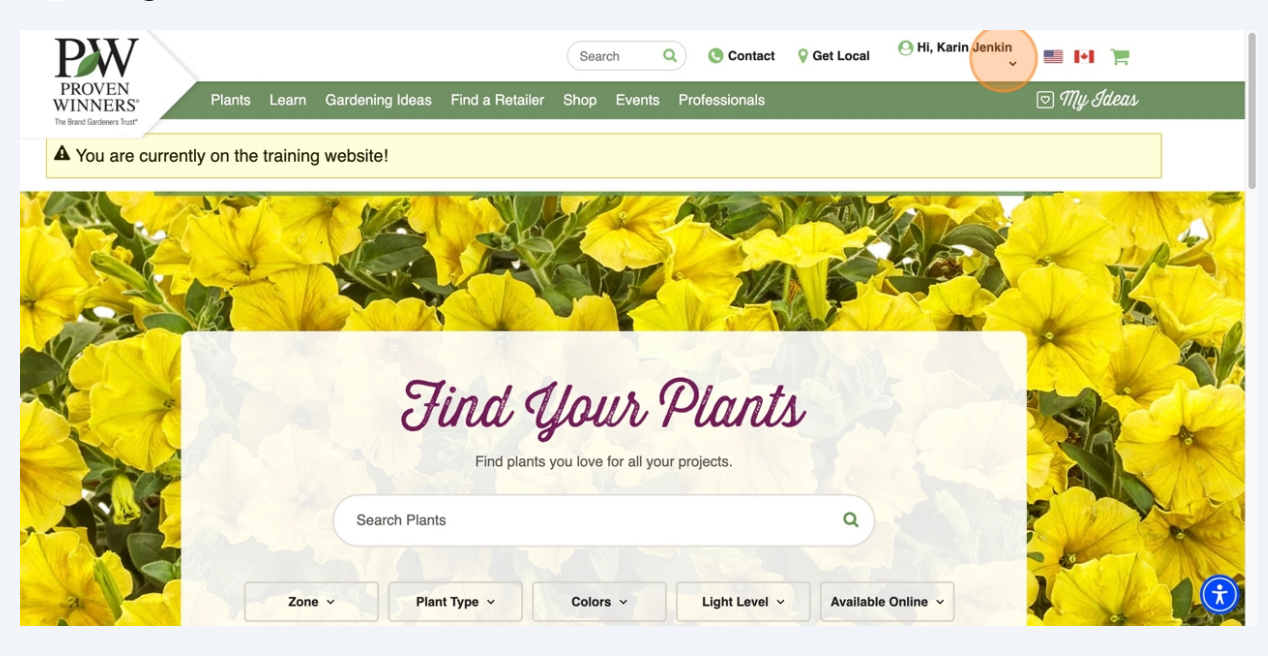

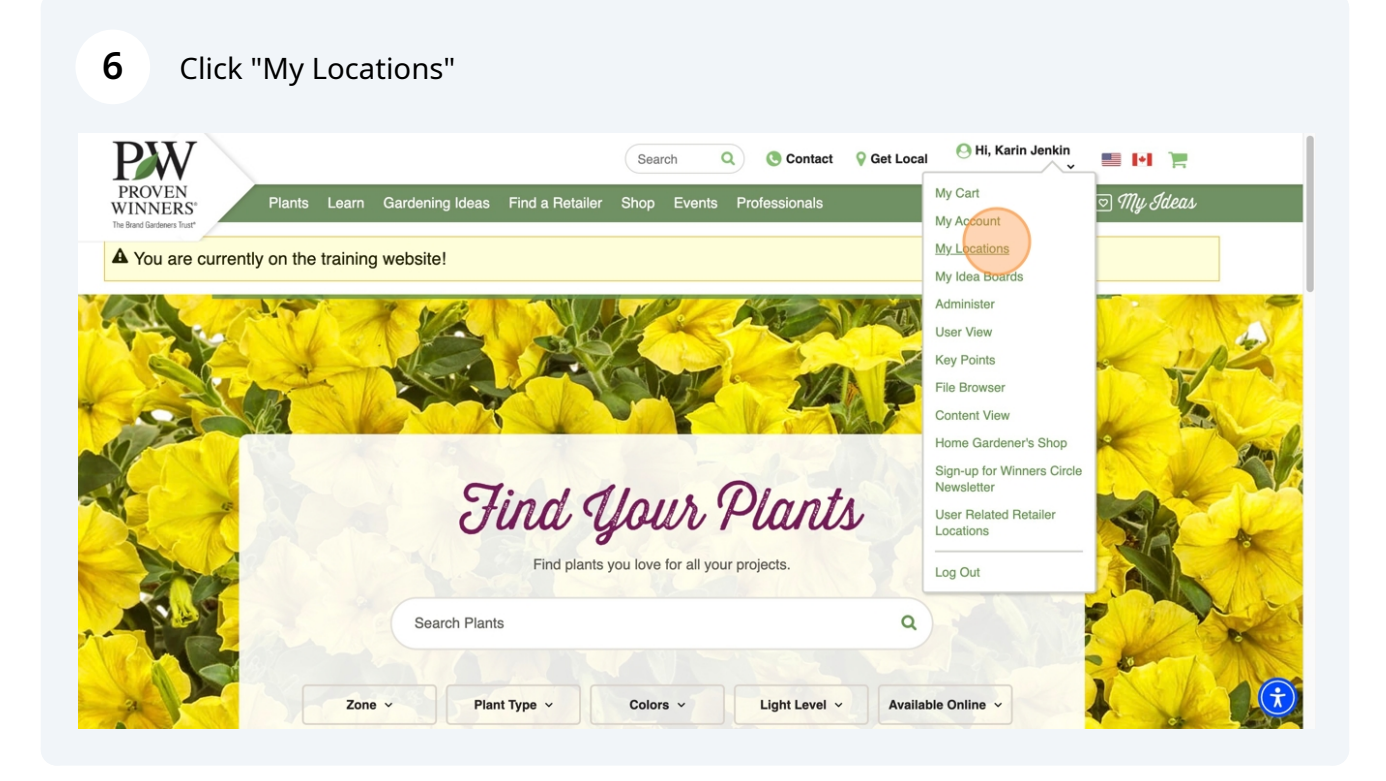

Made with Scribe - https://scribehow.com

5

7 Scroll down to your retail location and locate the Certification 2025 gray box at the bottom of your location listing. Please note you will need to take these steps to set up each location individually. When you are ready, click "Begin Certification Set-up".

| Retailer Listings                                                                                               | Create Retailer 😜                                                                                                    | Create Wholesaler 🕑                                              | Create Landscaper 🕑  |
|----------------------------------------------------------------------------------------------------|----------------------------------------------------------------------------------------------------|------------------------------------------------------------------|----------------------|
| Map Satellite                                                                                                   | Karin's Test IGC<br>1600 E. Lincoln Highway Suite F<br>DeKalb, IL 60115<br>United States<br>Phone: 1 815-895-0104<br>Email: karin@provenwinners.com<br>Website: no website<br>Proven Winners® Products Carried:<br>• Proven Winners® Annuals<br>• Proven Winners® Shrubs<br>• Proven Winners® Prennials | CONNECT+                                                         | Getting Started 2025 |
| Months Open:<br>Year round<br>Proven Winners® Destination: No<br>Months Proven Winners Plants Are<br>Year round | Generally Carried:                                                                                                    | ation 2025<br>status: NOT STARTED<br>o find out why you should g | et CERTIFIED         |
| Last Certification Date:<br>Never                                                                               | BEGIN CE                                                                                                    | RTIFICATION SET-UP                                               |                      |
|                                                                                                    |                                                                                                    | View 🕥 L                                                         | Jpdate 🕤 Delete 🕤    |
|                                                                                                    |                                                                                                    |                                                                  |                      |

8 First, you will review your retail location information. If you need to change or update the information, please click "UPDATE MY RETAIL LOCATION".

| - Tod are currently on the training website:                                                                                                    |                           |   |
|----------------------------------------------------------------------------------------------------|---------------------------|---|
| Certification Status<br>Not Certified<br>Certification History<br>Never Certified                                                                                                    |                           |   |
| Register for the 2025 Certification Program<br>Verify retail location information<br>Retail Location Address<br>1600 E. Lincoln Highway Suite F<br>DeKalb, IL 60115<br>United States<br>Phone: 1 815-895-0104 | UPDATE MY RETAIL LOCATION |   |
| Verify user account information<br>Certification email updates and reminders will be sent to this email address.<br>Email: karin@provenwinners.com                                                            | UPDATE MY USER ACCOUNT    | × |

**9** Next, you will review your user account information. If you need to update this, please click on "UPDATE MY USER ACCOUNT".

| Retail Location Address                                                                                                    |                                                                                                    |                                                                                                    |
|----------------------------------------------------------------------------------------------------|----------------------------------------------------------------------------------------------------|----------------------------------------------------------------------------------------------------|
| 600 E. Lincoln Highway Suite F<br>DeKalb, IL 60115<br>Jnited States                                                         |                                                                                                    |                                                                                                    |
| Phone: 1 815-895-0104                                                                                                    |                                                                                                    |                                                                                                    |
| 2 Verify user account information                                                                                           |                                                                                                    | UPDATE MY USER ACCOUNT                                                                                                    |
| Certification email updates and reminders will be                                                                           | sent to this email address.                                                                                                |                                                                                                    |
| mail: karin@provenwinners.com                                                                                               |                                                                                                    |                                                                                                    |
| MPORTANT: Email address updates must be verified. If you<br>fou must verify the change by clicking the confirmation link in | changed the email address on your user account, an email<br>that email. (Note: The confirmation link will expire in 24 hou | address change request has been sent to the new email address.<br>urs.) Then refresh this page to see your new email address above. |
| <b>Iser Account Address</b><br>600 E. Lincoln Highway Suite F<br>DeKalb, IL 60115<br>Jnited States                          |                                                                                                    |                                                                                                    |
|                                                                                                    |                                                                                                    |                                                                                                    |
| 3 Select shipping address                                                                                                   |                                                                                                    |                                                                                                    |

**10** The third step is to choose the location you would like your rewards to ship to.

| 1600 E. Lincoln Highway Suite F<br>DeKalb, IL 60115<br>United States                                                                                                    |
|----------------------------------------------------------------------------------------------------|
| 3 Select shipping address                                                                                                    |
| Rewards and/or pizza reimbursement check will be sent to this address: *<br>Retail Location Address User Account Address                                                                                                    |
|                                                                                                    |
| Specify number of employees                                                                                                    |
| Specify number of employees Total number of employees to certify for 2025 (including yourself). Each person will require their own test key. *                                                                                                    |
| Specify number of employees Total number of employees to certify for 2025 (including yourself). Each person will require their own test key. *      MPORTANT: This garden center will automatically be marked as Certified Complete when the last test is completed. Once you are Certified Complete, you will not be able to add tests for more employees. If you are uncertain how many employees will take the test, it's best to enter more tests than needed and delete unused tests when everyone is finished.             |
| Specify number of employees Total number of employees to certify for 2025 (including yourself). Each person will require their own test key. *  MPORTANT: This garden center will automatically be marked as Certified Complete when the last test is completed. Once you are Certified Complete, you will not be able to add tests for more employees. If you are uncertain how many employees will take the test, it's best to enter more tests than needed and delete unused tests when everyone is finished.  Select rewards |

| (in | cluding yourself). Each person will require their own test key.                                                                                                    |
|-----|----------------------------------------------------------------------------------------------------|
| `   | 55, 1 1 5                                                                                                    |
| F   | Rewards and/or pizza reimbursement check will be sent to this address: *                                                                                                    |
| (   | Retail Location Address                                                                                                    |
| (   | ) User Account Address                                                                                                    |
|     | Specify number of amployees                                                                                                    |
|     | Specify number of employees                                                                                                    |
| 7   | iotal number of employees to certify for 2025 (including yourself). Each person will require their own test key. *                                                                                                    |
| 1   |                                                                                                    |
| 1   |                                                                                                    |
| n   | WPORIANT: This garden center will automaticatly be marked as Certined Complete when the last test is completed. Once you are certined Complete, you will not be able to add tests<br>nore employees. If you are uncertain how many employees will take the test, it's best to <b>enter more tests than needed</b> and delete unused tests when everyone is finished. |
| (   | 5 Select rewards                                                                                                    |
|     |                                                                                                    |
|     | choose rewards your employees may select from this year.                                                                                                    |
|     | \$6 POP Store Credit per Employee (shipping charges and tax will apply to purchases)                                                                                                    |
| [   |                                                                                                    |
|     | Certified T-Shirt Blue Unisex 2025                                                                                                    |
|     | Certified T-Shirt Blue Unisex 2025<br>Certified Hat 2025 - Blue<br>Certified Hat 2025 - Green                                                                                                    |
|     | Certified T-Shirt Blue Unisex 2025<br>Certified Hat 2025 - Blue<br>Certified Hat 2025 - Green<br>Certified Hat 2025 - Green                                                                                                    |

**12** Then you will choose the rewards that your employees can choose from. If you want everyone to have the same reward, then please only select that one reward.

| 5    | Select rewards                                                                                                    |
|------|----------------------------------------------------------------------------------------------------|
| Cho  | use rewards your employees may select from this year. *                                                                                      |
|      | 6 POP Store Credit per Employee (shipping charges and tax will apply to purchases)                                                           |
|      | Sertified T-Shirt Blue Unisex 2025                                                                                                    |
|      | Certified Hat 2025 - Blue                                                                                                    |
|      | Certified Hat 2025 - Green                                                                                                    |
|      | Certified Hat 2025 - Grey                                                                                                    |
| This | cannot be changed later. Select only one item if all employees should receive the same reward.                                               |
| Be Q | uick! Certification rewards CAN run out. We will let you know if one of these options becomes unavailable before you complete certification. |
|      |                                                                                                    |

**13** Once each section is filled in, click the "Start Certification" button.

| Select rewards     Choose rewards your employees may select from this year.*     S6 POP Store Credit per Employee (shipping charges and tax will apply to purchases)                                | o jone is missied. |
|----------------------------------------------------------------------------------------------------|--------------------|
| <ul> <li>Select rewards</li> <li>Choose rewards your employees may select from this year. *</li> <li>S6 POP Store Credit per Employee (shipping charges and tax will apply to purchases)</li> </ul> |                    |
| Choose rewards your employees may select from this year. *                                                                                                    |                    |
| \$6 POP Store Credit per Employee (shipping charges and tax will apply to purchases)                                                                                                    |                    |
|                                                                                                    |                    |
| Certified T-Shirt Blue Unisex 2025                                                                                                    |                    |
| Certified Hat 2025 - Blue                                                                                                    |                    |
| Certified Hat 2025 - Green                                                                                                    |                    |
| Certified Hat 2025 - Grey                                                                                                    |                    |
| This cannot be changed later. Select only one item if all employees should receive the same reward.                                                                                                 |                    |
| Be Quick! Certification rewards CAN run out. We will let you know if one of these options becomes unavailable before you complete certification.                                                    | e certification.   |

**14** Three reminder/warning boxes will appear. Click on "Yes I Am Ready To Start Certification". This will complete your certification set-up.

|      | \$6 POP Store Credit per Employee (shipping charges and tax will apply to purchases)                                                                                                    |
|------|----------------------------------------------------------------------------------------------------|
| _    |                                                                                                    |
| ✓    | Certified T-Shirt Blue Unisex 2025                                                                                                    |
| ✓    | Certified Hat 2025 - Blue                                                                                                    |
| ~    | Certified Hat 2025 - Green                                                                                                    |
| ~    | Certified Hat 2025 - Grey                                                                                                    |
| ۲his | cannot be changed later. Select only one item if all employees should receive the same reward.                                                                                                    |
| Зе   | Quick! Certification rewards CAN run out. We will let you know if one of these options becomes unavailable before you complete certification.                                                                                         |
|      |                                                                                                    |
|      |                                                                                                    |
|      |                                                                                                    |
| 4    | Rewards will be shipped immediately upon completing certification. Please confirm that the shipping address you selected will<br>be able to receive shipments at that time.                                                           |
|      |                                                                                                    |
| 4    | Please confirm the number of employees that will be training. Be sure to include yourself                                                                                                    |
| 4    | Please confirm the number of employees that will be training. Be sure to include yourself.                                                                                                    |
| 4    | Please confirm the number of employees that will be training. Be sure to include yourself.                                                                                                    |
| 4    | Please confirm the number of employees that will be training. Be sure to include yourself.                                                                                                    |
| 4    | Please confirm the number of employees that will be training. Be sure to include yourself. Please confirm your selected employee rewards. You will not be able to change these later.                                                 |
|      | Please confirm the number of employees that will be training. Be sure to include yourself.  Please confirm your selected employee rewards. You will not be able to change these later.  S   Am Bearly To Start Certification   Cancel |
|      | Please confirm the number of employees that will be training. Be sure to include yourself. Please confirm your selected employee rewards. You will not be able to change these later. s I Am Ready To Statt Certification Cancel      |
|      | Please confirm the number of employees that will be training. Be sure to include yourself. Please confirm your selected employee rewards. You will not be able to change these later. I Am Ready To Start Certification Cancel        |
|      | Please confirm the number of employees that will be training. Be sure to include yourself. Please confirm your selected employee rewards. You will not be able to change these later. Is I Am Ready To Start Certification Cancel     |
|      | Please confirm the number of employees that will be training. Be sure to include yourself. Please confirm your selected employee rewards. You will not be able to change these later. Is I Am Ready To Start Certification Cancel     |
| Y    | Please confirm the number of employees that will be training. Be sure to include yourself. Please confirm your selected employee rewards. You will not be able to change these later. Is I Am Ready To Start Certification Cancel     |

15 If you need to delete a test key, click on the check box next to the test key. Then click the box below to delete the test key.

|            | Test Key                    | Name                          | Last Modified                              | Reward |
|------------|-----------------------------|-------------------------------|--------------------------------------------|--------|
|            | XGJ-P4P-HPG                 |                               | Fri, 02/21/2025 - 5:06pm                   | ß      |
|            | QRX-9DK-EV2                 |                               | Fri, 02/21/2025 - 5:06pm                   | ß      |
|            | JKY-58C-KPE                 |                               | Fri, 02/21/2025 - 5:06pm                   | ß      |
|            | BWQ-SEZ-QDY                 |                               | Fri, 02/21/2025 - 5:06pm                   | ß      |
|            | 7MQ-CSU-T4Q                 |                               | Fri, 02/21/2025 - 5:06pm                   | Ø      |
|            | 82T-QDJ-D9Z                 |                               | Fri, 02/21/2025 - 5:06pm                   | ľ      |
|            | J7R-855-27P                 |                               | Fri, 02/21/2025 - 5:06pm                   | Ø      |
|            | N3F-R3N-FXU                 |                               | Fri, 02/21/2025 - 5:06pm                   | ľ      |
| 8          | AQR-C86-8Z7                 |                               | Fri, 02/21/2025 - 5:06pm                   | ľ      |
|            | X7X-U8D-DR8                 |                               | Fri, 02/21/2025 - 5:06pm                   | Ø      |
| Mark the c | heck box next to any unused | test keys you wish to delete, | then click the 'Delete Selected Keys' butt | ion.   |
| DELETE     | SELECTED KEYS               |                               |                                            |        |

16 If you need to add test keys, enter the total number of additional test keys you need in this box. Then click "ADD TESTS". Please note that test keys can only be added if you have not used all the test keys already given. If you have completed certification and need to add additional test keys, you will need to contact Karin at Karin@ProvenWinners.com.

|          | Test Key               | Name              | Last Modified            | Reward |
|----------|------------------------|-------------------|--------------------------|--------|
|          | BWQ-SEZ-QDY            |                   | Fri, 02/21/2025 - 5:06pm | Ĩ      |
|          | 7MQ-CSU-T4Q            |                   | Fri, 02/21/2025 - 5:06pm | Ø      |
|          | 82T-QDJ-D9Z            |                   | Fri, 02/21/2025 - 5:06pm | đ      |
|          | J7R-855-27P            |                   | Fri, 02/21/2025 - 5:06pm | ľ      |
|          | N3F-R3N-FXU            |                   | Fri, 02/21/2025 - 5:06pm | C'     |
|          | AQR-C86-8Z7            |                   | Fri, 02/21/2025 - 5:06pm | I      |
| DELETE   | e SELECTED KEYS        | ADD TESTS         |                          |        |
| Email ye | ourself a copy: karing | Provenwinners.com | SEND                     |        |
|          |                        |                   |                          |        |

**17** You can email a copy of the test keys to yourself or another person.

| Test Key                             | Name                              | Last Modified                           | Reward                              |
|--------------------------------------|-----------------------------------|-----------------------------------------|-------------------------------------|
| N3F-H3N-FXU                          |                                   | Fri, 02/21/2025 - 5:06pm                | ß                                   |
| AQR-C86-8Z7                          |                                   | Fri, 02/21/2025 - 5:06pm                | I                                   |
| Mark the check box next to any unuse | d test keys you wish to delete, t | hen click the 'Delete Selected Keys'    | button.                             |
| DELETE SELECTED KEYS                 |                                   |                                         |                                     |
|                                      |                                   |                                         |                                     |
| Need more test keys? 0               | ADD TESTS                         |                                         |                                     |
|                                      |                                   |                                         |                                     |
| Email yourself a copy: karin@        | provenwinners.com                 | SEND                                    |                                     |
|                                      |                                   |                                         |                                     |
| Need a copy for your records?        |                                   |                                         |                                     |
| What's the next sten?                | V CERTIFICATION PROCESS           | l i i i i i i i i i i i i i i i i i i i |                                     |
| what's the next step :               |                                   | •                                       |                                     |
|                                      |                                   |                                         |                                     |
|                                      |                                   |                                         |                                     |
| Vour                                 |                                   |                                         | Sign Up!                            |
| Your di                              | owing environment                 | Carper - Nord Microsoft Street,         | Reinspired with our Gardener's Idea |

**18** Or if you choose, you can print out the test keys.

| Test Key                                  | Name L                        | ast Modified                         | Reward    |
|-------------------------------------------|-------------------------------|--------------------------------------|-----------|
| <u>N3F-H3N-FXU</u>                        | F                             | rı, 02/21/2025 - 5:06pm              | L'        |
| AQR-C86-8Z7                               | F                             | ri, 02/21/2025 - 5:06pm              | ß         |
| Mark the check box next to any unused tes | keys you wish to delete, then | n click the 'Delete Selected Keys' b | putton.   |
| DELETE SELECTED KEYS                      |                               |                                      |           |
|                                           |                               |                                      |           |
| Need more test keys? 0 AD                 | D TESTS                       |                                      |           |
|                                           |                               |                                      |           |
| Email yourself a copy: karin@prove        | nwinners.com                  | SEND                                 |           |
|                                           |                               |                                      |           |
| Need a copy for your records?             |                               |                                      |           |
| What's the next step? REVIEW CE           | RTIFICATION PROCESS           |                                      |           |
|                                           |                               |                                      |           |
|                                           |                               |                                      |           |
|                                           |                               |                                      | Cien Uni  |
|                                           |                               |                                      | Sight op: |

**19** To review the process for you and your employees to watch the certification video and answer the questionnaire, please click on the "REVIEW CERTIFICATION PROCESS" button.

|                              |                                            | n, oziz nzozo - 5.00pm               | <b></b>                                          |  |
|------------------------------|--------------------------------------------|--------------------------------------|--------------------------------------------------|--|
| AQR-C86-8Z7                  |                                            | Fri, 02/21/2025 - 5:06pm             | ß                                                |  |
| Mark the check box next to a | any unused test keys you wish to delete, t | hen click the 'Delete Selected Keys' | button.                                          |  |
| DELETE SELECTED KEY          | s                                          |                                      |                                                  |  |
|                              | _                                          |                                      |                                                  |  |
| Need more test keys?         | 0 ADD TESTS                                |                                      |                                                  |  |
|                              |                                            |                                      |                                                  |  |
| Email yourself a copy:       | karin@provenwinners.com                    | SEND                                 |                                                  |  |
|                              |                                            |                                      |                                                  |  |
| Need a copy for your re      | ecords? PRINT TEST KEYS                    |                                      |                                                  |  |
| What's the next step?        | REVIEW CERTIFICATION PROCESS               |                                      |                                                  |  |
|                              |                                            |                                      |                                                  |  |
|                              |                                            |                                      |                                                  |  |
|                              |                                            |                                      |                                                  |  |
|                              | Your growing environment                   |                                      | Sign Up!<br>Be inspired with our Gardener's Idea |  |
| 5b                           | DeKalb, IL, 60115 I change                 |                                      | Book and Winner's Circle® newsletter             |  |
|                              | rind plants for your Zone ->               |                                      |                                                  |  |

20 You will be redirected to ProvenWinners.com/training. This is where you can find any necessary forms, the link to the video, and the link to the online questionnaire. Please note, this year each employee will complete a questionnaire and not a test.

For individual training, please refer to the first column on your left. The video and online questionnaire are at the bottom of this seciton.

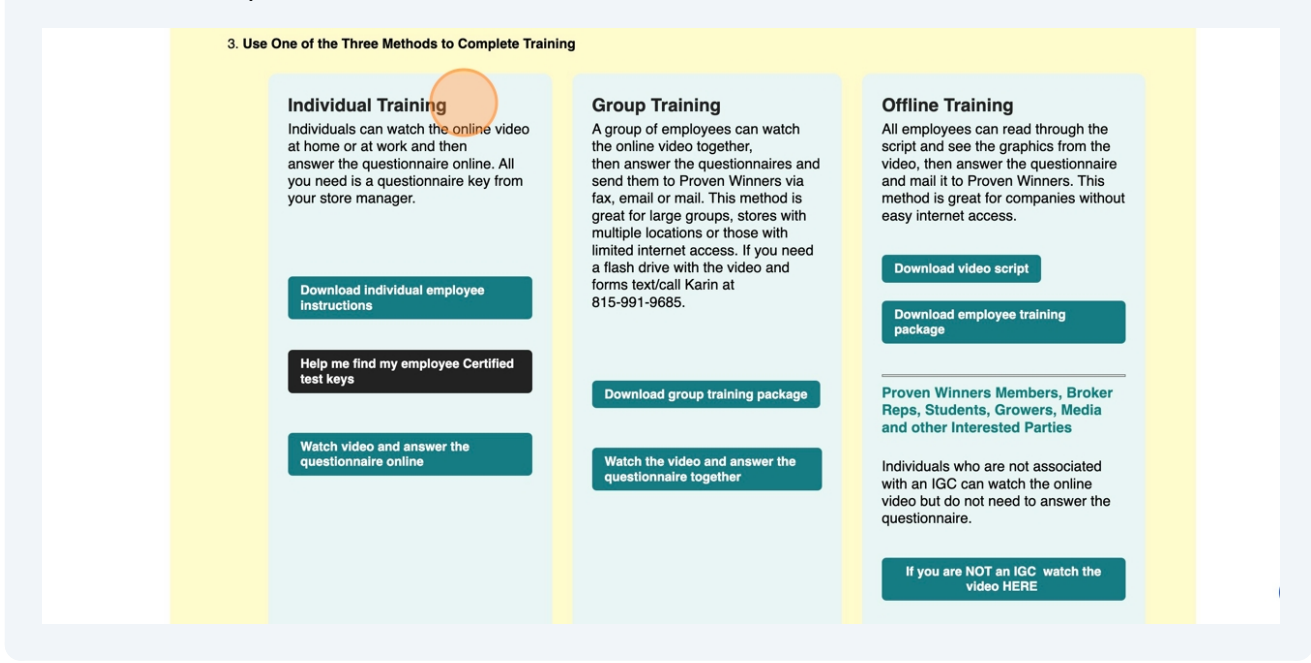

21 For Group Training, download the group training package from the first teal box. Then click on the second teal box to watch the video. For group training, you will fill out one questionnaire for the entire group. Then have each employee write their name and reward choice on the Group Certification Reward Form. Submit the questionnaire and the group form to the fax number or email address at the top of the form.

| 3. Use O | ne of the Three Methods to Complete Trainin                                                                                                    | 9                                                                                                    |                                                                                                    |
|----------|----------------------------------------------------------------------------------------------------|----------------------------------------------------------------------------------------------------|----------------------------------------------------------------------------------------------------|
|          | Individual Training<br>Individuals can watch the online video<br>answer the questionnaire online. All<br>you need is a questionnaire key from<br>your store manager. | Group Training<br>A group of employees can watch<br>the online video together,<br>then answer the questionnaires and<br>send them to Proven Winners via<br>fax, email or mail. This method is<br>great for large groups, stores with<br>multiple locations or those with<br>limited internet access. If you need<br>a flash drive with the video and<br>forms text/call Karin at<br>815-991-9685. | Offline Training<br>All employees can read through the<br>script and see the graphics from the<br>video, then answer the questionnaire<br>and mail it to Proven Winners. This<br>method is great for companies without<br>easy internet access.<br>Download video script<br>Download employee training<br>package |
|          | Help me find my employee Certified<br>test keys<br>Watch video and answer the<br>questionnaire online                                                                | Download group training package<br>Watch the video and answer the<br>questionnaire together                                                                                                    | Proven Winners Members, Broker<br>Reps, Students, Growers, Media<br>and other Interested Parties<br>Individuals who are not associated<br>with an IGC can watch the online<br>video but do not need to answer the<br>questionnaire.                                                                               |
|          |                                                                                                    |                                                                                                    | If you are NOT an IGC watch the video HERE                                                                                                    |

## **22** For offline training, you can download the video script and the training package.

| 3. Use One of the Three Methods to Complete Train                                                                                                    | ing                                                                                                    |                                                                                                    |  |
|----------------------------------------------------------------------------------------------------|----------------------------------------------------------------------------------------------------|----------------------------------------------------------------------------------------------------|--|
| Individual Training<br>Individuals can watch the online video<br>at home or at work and then<br>answer the questionnaire online. All<br>you need is a questionnaire key from<br>your store manager. | Group Training<br>A group of employees can watch<br>the online video together,<br>then answer the questionnaires and<br>send them to Proven Winners via<br>fax, email or mail. This method is<br>great for large groups, stores with<br>multiple locations or those with<br>limited intermet access. If you need<br>a flash drive with the video and<br>forms text/call Karin at<br>815-991-9685. | Offline Training<br>All employees can read through the<br>script and see the graphics from the<br>video, then answer the questionnaire<br>and mail it to Proven Winners. This<br>method is great for companies without<br>easy internet access.<br>Download video script<br>Download employee training<br>solver |  |
| Help me find my employee Certified<br>test keys                                                                                                    | Download group training package                                                                                                    | Proven Winners Members, Broker<br>Reps, Students, Growers, Media<br>and other Interested Parties                                                                                                    |  |
| Watch video and answer the<br>questionnaire online                                                                                                    | Watch the video and answer the questionnaire together                                                                                                    | Individuals who are not associated<br>with an IGC can watch the online<br>video but do not need to answer the<br>questionnaire.                                                                                                    |  |
|                                                                                                    |                                                                                                    | If you are NOT an IGC watch the video HERE                                                                                                    |  |

23 Click "Offline TrainingAll employees can read through the script and see the graphics from the video, then answer the questionnaire and mail it to Prov..."

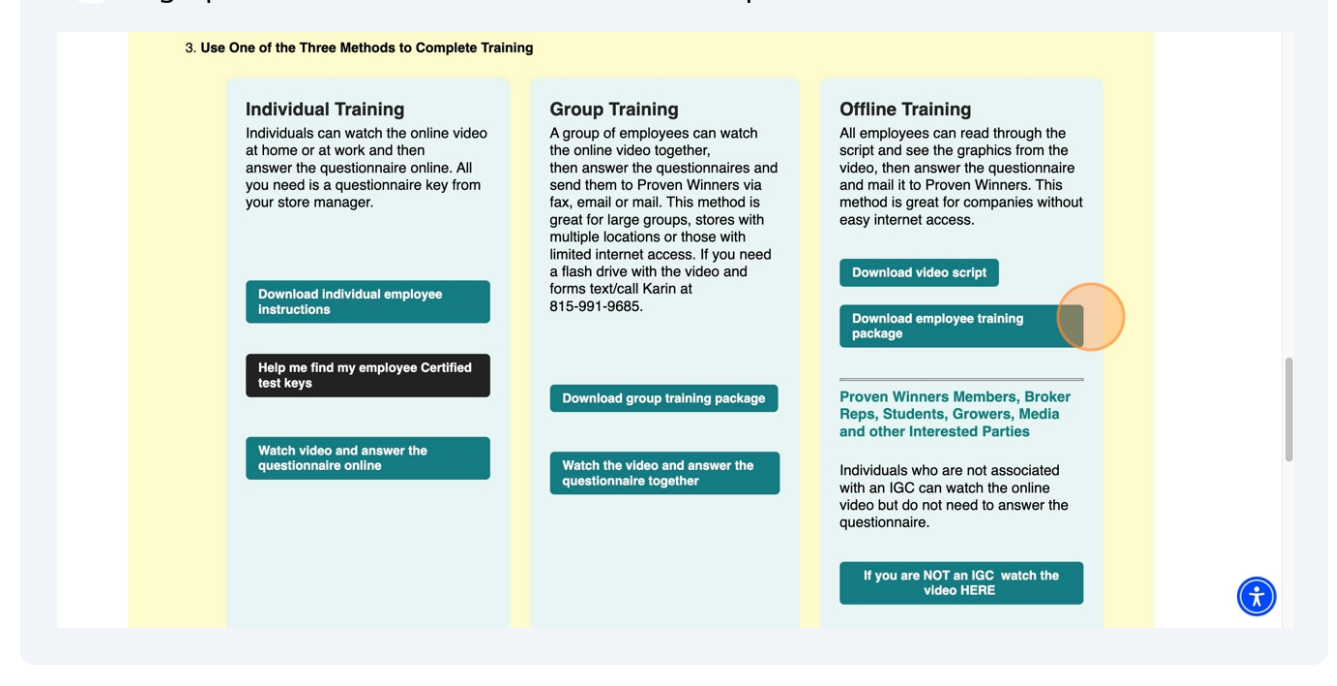

**24** If you have any questions or need assistance, please contact Karin - text or call to (815) 991-9685 or email her at (815) 991-9685.

Thank you for participating in the 2025 Certified Training Program!